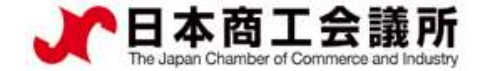

## 【機能別マニュアル】

# 貿易関係証明発給システム サイン証明マニュアル 【申請者・代行業者用】

2021年9月時点 日本商工会議所 国際部

システムVer1.2.7対応版

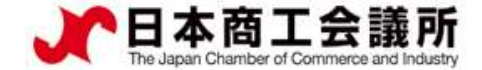

# 目次

はじめに
 サイン証明の発給申請
 その他

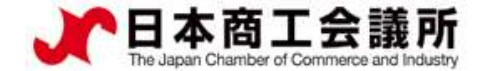

#### 1.はじめに

- ・本マニュアルは、2021年9月21日に機能提供を開始するサイン証明の オンライン申請手順を説明するものです。
- ・サイン証明は、申請者が任意に作成した私文書を対象としておりますが、本システムにおけるサイン証明では、<u>商工会議所が指定する</u> <u>様式(以降、商工会議所様式)の「衛生証明書」および「自由販売</u> <u>証明書」のみオンライン申請・発給が可能</u>となります。自社作成の 私文書についてサイン証明を行うことはできませんので、ご了承く ださい。

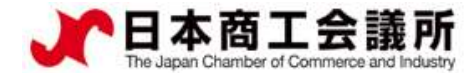

## 1.はじめに

衛生証明書

## サイン証明(商工会議所様式)のサンプル

| Nissho Test Co., Ltd.                                                                                                    | Nissho Test Co., Ltd.                                                                                                    |
|----------------------------------------------------------------------------------------------------|----------------------------------------------------------------------------------------------------|
| 2-2 3-Chome Marunouchi Chiyoda-ku TOKYO 100-0005 Japan                                                                                                    | 2-2 3-Chome Marunouchi Chiyoda-ku TOKYO 100-0005 Japan                                                                                                    |
| Date September 01. 2021<br>Health Certificate<br>To whom it may concern                                                                                                    | Date September 01. 2021<br>Certificate of Free Sales<br>To whom it may concern                                                                                                    |
| We hereby certify that the following food articles are fit for human consumption<br>being produced under the strict sanitary control complying with regulations of<br>Japanese food sanitation laws.                                                                                                    | This is to certify that the under-mentioned products have been manufactured<br>and packed according to Japanese official regulations and that they are freely<br>and without any restrictions sold and used in Japan.                                                                          |
| roducts: Frozen Boneless Beef<br>hipped to: ABC Import Co.,Ltd.                                                                                                    | Products: "Nissho" Brand Air-Conditioner                                                                                                    |
| Signature verified by<br>The Kanikouchi Chamber of Commerce & Industry Nissho Test Co., Ltd.<br>Taro Kaigisyo<br>Taro Kaigisyo<br>Taro Kaigisyo<br>Taro Kaigisyo<br>Taro Kigo<br>Ranger<br>Certificate No. 8888-402-011844<br>Access Code. 4205-87gm-sm60-658n<br>Number. 1/1<br>Certificate Date. September 10, 2021 | Signature verified by<br>The Kamikouchi Chamber of Commerce & Industry Nissho Test Co., Ltd.<br>Taro Kaigisyo Taro Kigyo<br>Taro Kaigisyo Taro Kigyo<br>Banger<br>Certificate No. 8888-9721-0011404<br>Access Code. 924U-1422-054n-rN38<br>Number: 1/1<br>Certificate Date. September 10, 2021 |

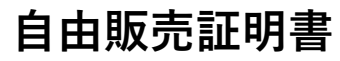

2. サイン証明の発給申請

(1) 発給申請の開始

・サイン証明の申請は、メインメニューの「発給申請」から行います。

| メインメニュー    |                |                                      | 11/3/1/6                                 |
|------------|----------------|--------------------------------------|------------------------------------------|
| ♀ 証明書管理    |                |                                      |                                          |
| -→<br>発給申請 | <b>レビット</b> 決済 | ーーーーーーーーーーーーーーーーーーーーーーーーーーーーーーーーーーーー | 日本の日本の日本の日本の日本の日本の日本の日本の日本の日本の日本の日本の日本の日 |
| ま求書出力      |                |                                      |                                          |
| 🛃 ユーザー設定   |                |                                      |                                          |
| (スワード変更    | サブiD管理         |                                      |                                          |

申請者

ユーザーID

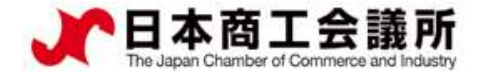

## 2. サイン証明の発給申請

#### (1) 発給申請の開始

・メインメニューの発給申請を選択すると、「発給申請状況一覧」画面が表示されます。

申請者

ユーザーID

・「新規発給申請する」から「サイン証明」を選択します。

発給申請状況一覧 発給情報をご確認いただけます。

| 新規発給申請する                     | 5                              |               |         |            |                                  |                           |                    |                         |               |           |      |            |
|------------------------------|--------------------------------|---------------|---------|------------|----------------------------------|---------------------------|--------------------|-------------------------|---------------|-----------|------|------------|
| 貿易登録番号:<br>企業名:日商テ<br>申請者:企業 | 8888000004<br>スト商事 3 株式会<br>太郎 | 社             |         | 新規[<br>原産4 | 三発給申請する場合は下記ボタ<br>地証明書(日本産) 原産地証 | 9ンをクリッ<br>明書( <b>外</b> 国産 | クし新規発給を<br>) インボイス | 開始して下さ<br>証明 <b>サ</b> 1 | Eい。<br>「ン証明 戻 | 5         |      |            |
| 発給申請を検索                      | する                             |               |         |            |                                  |                           |                    |                         |               |           |      |            |
| 証明種別                         |                                | 盽             | 請日      |            | 状態                               |                           |                    | 仕向国                     |               |           |      |            |
| サイン証明                        |                                | ✓ 4           | 年/月/日   | 年 /月/日     | □ 発給申請                           |                           | ~                  | ▼選択して                   | こください 🗸       | ▼選択して     | ください |            |
| 発給受付番号                       |                                |               | インボイス番号 | ł          | z                                | 本件担当者                     |                    |                         |               | リスト<br>件数 |      |            |
|                              |                                |               |         |            |                                  |                           |                    |                         |               | 20        |      |            |
|                              |                                |               |         | 検索         |                                  |                           |                    |                         | クリ            | リア        | 房    | ₹ <b>る</b> |
|                              |                                |               |         |            |                                  |                           |                    |                         |               |           |      |            |
| 発給申請状況一                      | <b>覧</b>                       |               |         |            |                                  |                           |                    |                         |               |           |      |            |
| 前へ 1/1ペ                      | ージ (4件) 次へ                     | 1 ~-5         | ジヘジャンプ  |            |                                  |                           |                    |                         |               |           |      |            |
| 証明種別 仕師                      | 句国 受付番号                        | 申請日           | インボイス番号 | 状態         | 輸出者                              | 代行業者                      | 本件担当者名             | 修正                      | 複写            | 印刷        |      |            |
| サイン証明                        | 000000944                      | 2021/08/26 18 | 3:09    | 発給申請       | 日商テスト商事3株式会社                     |                           | 企業太郎               | ☑ 修正                    | ▮ 複写          | 🔒 印刷      |      |            |
| サイン証明                        | 000000544                      | 2021/05/25 13 | 3:34    | 発給申請       | 日商テスト商事3株式会社                     |                           | 企業太郎               | ┏ 修正                    | ● 複写          | ₿ 印刷      |      |            |

申請者 ユーザーID

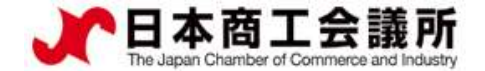

#### 2. サイン証明の発給申請

#### (1) 発給申請の開始

#### ・誓約事項をご確認いただき、「発給申請」をクリックします。

#### 【重要】 発給申請にあたっての確認のお願い

貿易登録の新規登録時や更新時、<u>『商工会議所原産地証明書等貿易関係書類認証規程』</u>に基づき、貴社の社印・代表者印を押印した「貿易関係 証明に関する誓約書」を提出いただいておりますが、個別の発給申請にあたり、改めて誓約事項の確認をお願いします。

#### 【「貿易関係証明に関する誓約書」における誓約事項】

1.当社/私は、1923年11月3日にジュネーヴで署名された税関手続の簡易化に関する国際条約(昭和27年条約第17号)ならびに商工会議所法(昭 和28年法律第143号)第9条第5号および第6号に基づいて、貴所が発給する原産地証明書その他の貿易関係証明(以下「貿易関係証明」という。) に関し、「商工会議所原産地証明書等貿易関係書類認証規程」(以下「認証規程」という。)に則り提出する申請書類(典拠書類を含む)の記載 内容が全て真実かつ正確であることを保証します。

2.貿易関係証明の申請に当たっては、権限を有する者の貿易関係証明申請者署名届および貿易関係証明申請者業態内容届からなる貿易関係証明申 請者登録台帳(以下「登録台帳」という。)ならびに必要な典拠書類を提出し、申請者としての登録を行います。

3.当社/私は、貴所から発給を受けた貿易関係証明をその本来の目的以外に使用しないことを誓約します。もし万一、貿易関係証明の内容または その使用に関連して疑義紛争等が生じるおそれがある場合、もしくはそれらが生じた場合においては、下記の諸条件によってその処理にあたり、 その一切の責任を負うとともに、貴所に迷惑をかけないことを誓約します。

(1) 通知の義務

貿易関係証明に関連して、なんらかの事故の発生のおそれがある場合、もしくはそれが発生した場合においては、その処理について速やかに貴 所に通知します。

(2)弁償の義務

貿易関係証明の使用に関連して、貴所になんらかの経済的損失を引き起こした場合、または第三者より訴訟等の法的手段に訴えられた場合、も しくはその他の方法で請求を受けたような場合においては、貴所が被った一切の損害および費用等について速やかに弁償します。 (3)誓約事項に達背した場合

上記哲約事項について違背の事実が判明した場合、もしくは違背の事実ありとみなされる疑義が生じた場合には、認証規程に基づき貴所が採られる申請者としての登録の抹消または貿易関係証明の一時発給停止等の措置に予め同意し、後日異議を申立てません。

誓約事項に違反して「商工会議所貿易関係証明罰則規程」が適用される場合、証明発給停止・登録抹消等の罰則を、全国すべての商工会議所に おいて受けることになります。

また、「<mark>貿易関係証明オンライン発給サービス利用規約」</mark>に違反した場合、登録先商工会議所におけるオンライン発給サービスの提供が停止されるとともに、上記罰則の適用の対象となります。

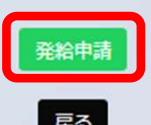

申請者 ユーザーID

(2) 証明依頼書

|                         |               | 【証明書の選択】                                                 |                           |                                                                       |
|-------------------------|---------------|----------------------------------------------------------|---------------------------|-----------------------------------------------------------------------|
| 証明書の選択<br>ご明書記載日付<br>必須 |               | <ul> <li>衛生証明書</li> <li>〇自由</li> <li>20210901</li> </ul> | 」販売証明書<br>【半角数字 YYYYMMDD】 | 状します。                                                                 |
| 仕向国 必須<br>発給申請者         | 企業名<br>氏 名    | アジア     中華人民:       日商テスト商事3株式会社       企業太郎              | <b>共和国 ~</b>              | <ul> <li>【証明書記載日付】</li> <li>・証明書に記載される作成日</li> <li>を入力します。</li> </ul> |
| 輸出者                     | 企業名 氏 名       | 日商テスト商事3株式会社<br>企業 太郎                                    |                           | 【仕向国】<br>・リストから当該証明書の提                                                |
| 証明手数料                   | 手颈科額<br>【会 員】 | 1100円<br>(システムの利用料金・消費税込み)<br>(システムの利用料金・消費税込み)          | ●クレジットカード                 | 出先となる国を選択します。<br>※仕向国は統計目的で選択いた                                       |

だくものです。

【証明手数料】

・手数料額と決済方法を確認し ます。

申請者 ユーザーID

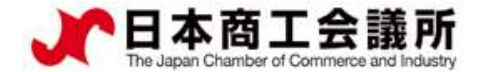

## (3) 証明書記載内容

2. サイン証明の発給申請

・証明書記載内容を入力します。入力内容が証明書に反映されます。

|                       |         | 証明書記載内容                                                                                                    |
|-----------------------|---------|----------------------------------------------------------------------------------------------------|
| E明書記載内容               |         |                                                                                                    |
|                       | 英文社名 必须 | Nissho Test Co., Ltd.                                                                                                    |
| 輸出者<br>Exporter       | 英文住所 必須 | 2-2 3-Chome Marunouchi Chiyoda- <u>ku</u> TOKYO 100-0005 Japan                                                                                                    |
| 宛先 必須                 |         | ●To whom it may concern     ○宛先を入力する                                                                                                    |
| 商品名 必須                |         | Frozen Boneless Beef                                                                                                    |
| 荷受人必須                 |         | ABC Import Co.,Ltd.                                                                                                    |
| 署名者 必須<br>Signer      |         | Taro Kigyo                                                                                                    |
| 役職<br>Signer position |         | Manager                                                                                                    |
| サイン証明本文               | 必須      | We hereby certify that the following food articles are fit for human consumption being produced under the strict sanitary control complying with regulations of Japanese food sanitation laws. |
|                       |         |                                                                                                    |

#### 【輸出者】

・貿易登録いただいている英文社名、 英文住所が初期値となります。

#### 【サイン証明本文】

・各書類(衛生証明書、自由販売証明 書)のひな形分が初期値となります。 適宜修正してください。

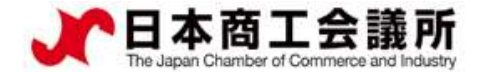

2. サイン証明の発給申請

(4) 連絡先

- ・「連絡先」を入力して「発給申請」をクリックすると、発給申請が完了します。
- ・申請完了後(あるいは保存時)、サイン証明イメージを閲覧できます。

| 連絡先                                                                                                    | Nissho Test Co., Ltd.                                                                                                    |
|----------------------------------------------------------------------------------------------------|----------------------------------------------------------------------------------------------------|
| 達銘先                                                                                                    | 2-2 3-Chome Marunouchi Chiyoda-ku TOKYO 100-0005 Japan                                                                                                    |
| 審査完了通知メールの受<br>信希望                                                                                                    | Date September 01, 2021<br>Health Certificate                                                                                                    |
| 本件に関するご担当者     氏名     企業太郎       ・入力いただいた個人情報は、貿易関係証明発給業務のために利     電話番号     02.1111.1111                                                                                                    | To whom it may concern                                                                                                    |
| 用し、同意なく第三者に提供することはありません。     8/8     05-111-1111       ・日本国内在住者の情報のみをご登録ください。     8/8     E-mail       8/8     test@jcci.or.jp                                                                             | We hereby certify that the following food articles are fit for human consumption being produced under the strict sanitary control complying with regulations of lapanese food sanitation laws. |
| 戻る 保存 発給申請                                                                                                    |                                                                                                    |
| +                                                                                                    | Products: Frozen Boneless Beef                                                                                                    |
| ◎ 申請が完了しました                                                                                                    | Shipped to: ABC Import Co., Ltd.                                                                                                    |
| メインメニューの「発給申請」から、以下に記載の発給受付番号で、審査の状態をご確認いただけます。                                                                                                    | *                                                                                                    |
| <ul> <li>         ・ 証明理が         ・ ワイン証明         ・の         ・の         ・方工会議所         ・ 上高地商工会議所         ・発給受付番号: 000001154         </li> </ul>                                                            |                                                                                                    |
| ピ新規入力 Q 一覧照会 □証明イメージ閲覧(PDF)                                                                                                    | Je Only Taro Kigyo                                                                                                    |
| <ul> <li>商工会議所の審査開始後、状態が「手続中」になります。</li> <li>審査が完了すると、状態が「承認」になります。また、審査完了通知メールの受信希望にチェックを入れている<br/>場合はメールでご連絡いたします。</li> <li>申請内容に不備があり差し戻しとなる場合は、本件に関するご担当者宛にメールでご連絡いたします<br/>(状態は「保留」となります)。</li> </ul> | Samt Banger                                                                                                    |

申請者

ユーザーID

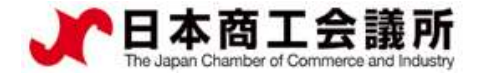

## 2. サイン証明の発給申請

申請者 ユーザーID

(5) 発給

- ・審査が完了するとメールで通知が届きます。
- ・決済完了後(状態が「交付済」となった後)、サイン証明の印刷が可能になります。

| 発給中請状況 | 紀一覧         |           |                  |         |     |              |      |                                                    |                                                               |                                                                                 |                                |
|--------|-------------|-----------|------------------|---------|-----|--------------|------|----------------------------------------------------|---------------------------------------------------------------|---------------------------------------------------------------------------------|--------------------------------|
| 前へ 1/1 | 1 ページ (11件) | 次へ 🔤      | ページヘジャンフ         | /       |     |              |      |                                                    |                                                               |                                                                                 |                                |
| 正明種別   | 仕向国         | 受付番号      | 申請日              | インボイス番号 | 状態  | 輸出者          | 代行業者 | 本件担当者名                                             | 修正                                                            | 複写                                                                              | 印刷                             |
| サイン証明  | 91          | 000001164 | 2021/09/10 16:08 |         | 交付済 | 田商テスト商事3株式会社 |      | 企業太郎                                               | ☞ 修正                                                          | ● 複写                                                                            | 日日                             |
| オン証明   | 中華人民共和国     | 000001154 | 2021/09/10 14:28 |         | 交付済 | 日商テスト商事3株式会社 |      | 企業太郎                                               | ┏ 修正                                                          | ● 複写                                                                            | 日日                             |
|        |             |           |                  |         |     |              |      | Nissho Test Co., Ltd<br>2-2 3-Chome Marunouchi     | l.<br>i Chiyoda-ku TOKYO 100-                                 | 0005 Japan                                                                      | September 01, 202              |
|        |             |           |                  |         |     |              |      | To whom it may conc<br>This is to certify that the | ern<br>under-mentioned pr                                     | roducts have been in                                                            | manufacture                    |
|        |             |           |                  |         |     |              | Pr   | oducts: "Nissho" Bra                               | ons sold and used in<br>and Air-Conditio                      | Japan.<br>ner                                                                   |                                |
|        |             |           |                  |         |     |              |      |                                                    |                                                               |                                                                                 |                                |
|        |             |           |                  |         |     |              |      |                                                    |                                                               |                                                                                 |                                |
|        |             |           |                  |         |     |              |      | Signature<br>The Kaniko                            | verified by<br>ouchi Chamber of Commerce & Indu<br>& Kaigisyo | stry Nissho Test (<br>Taro                                                      | <sup>60., Ltd.</sup><br>Kigyjo |
|        |             |           |                  |         |     |              |      | Taro Kaig                                          | Li tyo<br>Certificate /<br>Access Cod<br>Number               | Taro Kigyo<br>Manager<br>No. 8888-8721-0011404<br>e. 994U-U422-054n-rN38<br>1 1 |                                |

## 3. その他

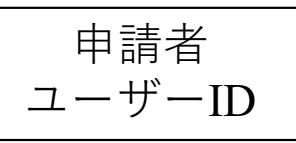

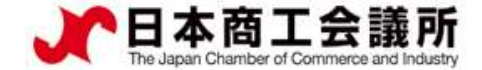

<u>(1)リファレンスシステム</u>

・証明書に印字されたQRコードまたは認証情報を用いて、証明書が改ざんされていないか確認するためのサイトにアクセスすることができます。

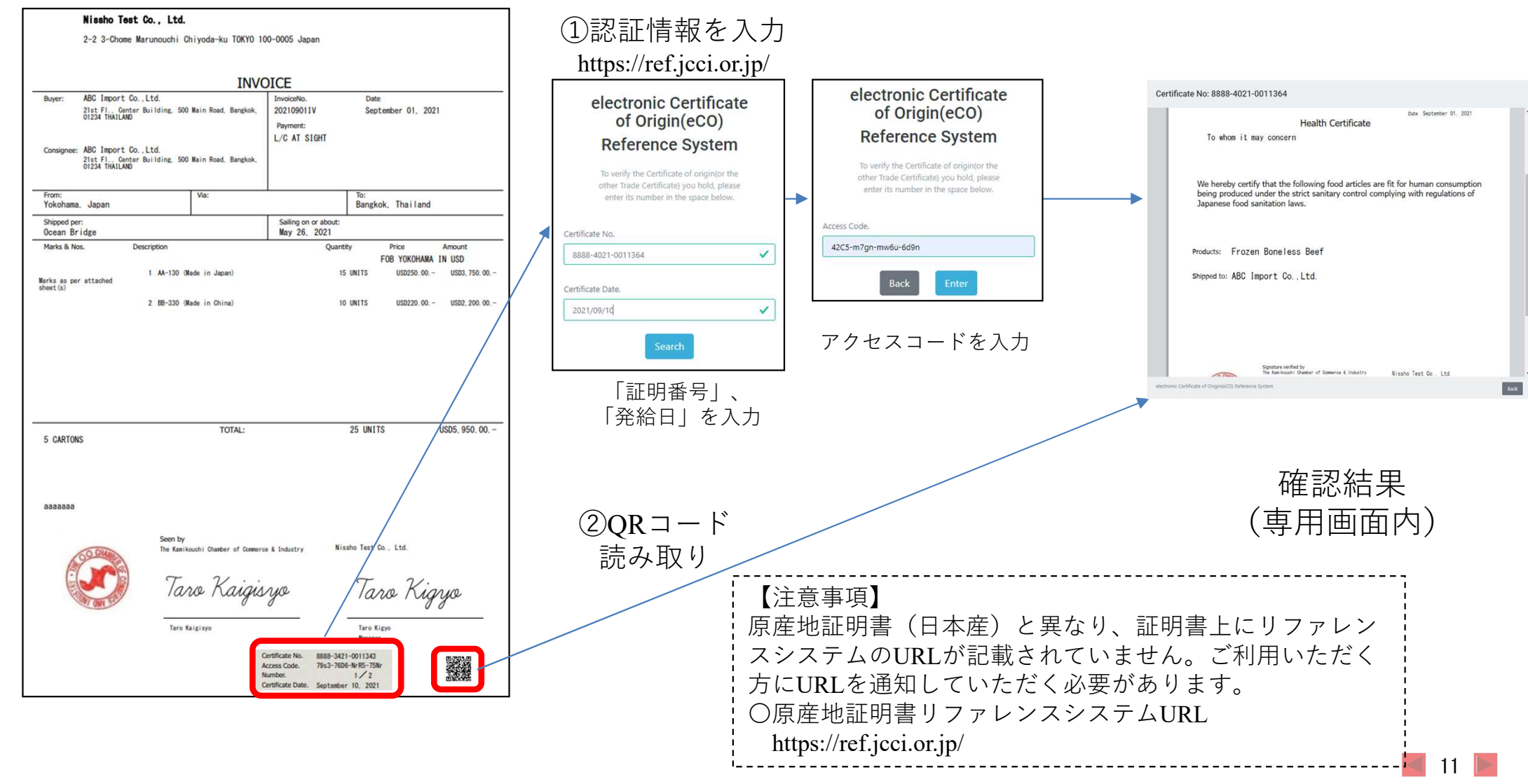